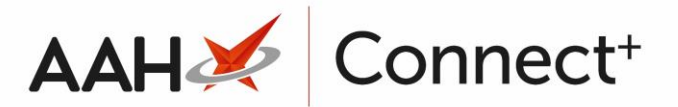

# Deleting/Restoring a Branch

### **Deleting a Branch**

- From the Branches Manager, highlight a branch in the grid and press [F2 Edit Selected Branch].
- 2. The Edit Branch Details form displays.

| Edit Branch Details - Hemel Hempstead — 🗖 🗙 |                                                      |                |                                |  |  |
|---------------------------------------------|------------------------------------------------------|----------------|--------------------------------|--|--|
| Branch Details                              | F4 - Edit                                            | Address        |                                |  |  |
| Branch Name *                               | Hemel Hempstead                                      | House No./Name | 71                             |  |  |
| RxId *                                      | 12345                                                | Street Name *  | Yule Street                    |  |  |
| Branch Identifier                           | 54545                                                | Town/City      | Hemel Hempstead                |  |  |
| Branch Guid *                               | 43496cd3-3f8f-4512-a530-32d8bcb3f377                 | County         | Hertfordshire                  |  |  |
|                                             |                                                      | Postcode *     | HP1 1AA                        |  |  |
| Groups                                      | ➡ F5 - Add Branch to Group                           | Settings       | + F7 - Branch Settings         |  |  |
| London                                      | ×                                                    |                | These are no broach activities |  |  |
|                                             |                                                      |                | There are no branch settings   |  |  |
|                                             |                                                      |                |                                |  |  |
|                                             |                                                      |                |                                |  |  |
|                                             |                                                      |                |                                |  |  |
| Users                                       | ➡ F6 - Add Users to Branch                           |                |                                |  |  |
|                                             |                                                      |                |                                |  |  |
| The                                         | re are no user associated with this branch           |                |                                |  |  |
|                                             |                                                      |                |                                |  |  |
|                                             |                                                      |                |                                |  |  |
|                                             |                                                      |                |                                |  |  |
| Branch Deleted                              | Last edited on 22/01/2018 at 16:15 by The Supervisor |                | ✓ F10 - Save 🗙 Cancel          |  |  |

- 3. Select the *Branch Deleted* tick box in the bottom left-hand corner of the window.
- 4. A Deleted watermark displays across the window.

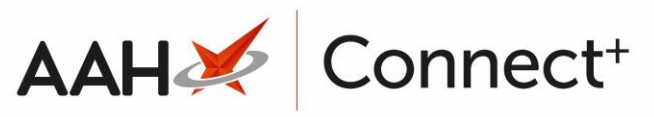

| Edit Branch Details - Hemel Hempstead -                                                                                                    |                                      |           |                |                 |  |  |
|----------------------------------------------------------------------------------------------------|--------------------------------------|-----------|----------------|-----------------|--|--|
| Branch Details                                                                                                    |                                      | F4 - Edit | Address        |                 |  |  |
| Branch Name *                                                                                                    | Hemel Hempstead                      |           | House No./Name | 71              |  |  |
| RxId *                                                                                                    | 12345                                |           | Street Name *  | Yule Street     |  |  |
| Branch Identifier                                                                                                    | 54545                                |           | Town/City      | Hemel Hempstead |  |  |
| Branch Guid *                                                                                                    | 43496cd3-3f8f-4512-a530-32d8bcb3f377 |           | County         | Hertfordshire   |  |  |
|                                                                                                    |                                      |           | Postcode *     | HP1 1AA         |  |  |
| Groups<br>London X<br>Settings<br>Prere are no branchisettings<br>Users F6 - Add Users to Branch<br>There are no user associated with this branch |                                      |           |                |                 |  |  |
| 🛛 Branch Deleted   Last edited on 22/01/2018 at 16:15 by The Supervisor                                                                           |                                      |           |                |                 |  |  |

5. Press **[F10 – Save]**.

## **Restoring a Deleted Branch**

- 1. From the Branches Manager, select the  $\boxed{\mathbf{V}}$  Show Deleted tick box.
- 2. Any deleted branches now display with a **DELETED** tag.
- 3. Highlight the branch you want to delete and press **[F2 Edit Selected Branch]**.
- 4. The Edit Branch Details window displays.

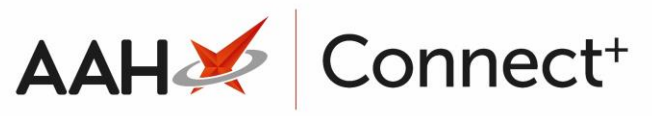

| Edit Branch Details - Hemel Hempstead -                                                                                      |                                      |           |                |                 |  |  |
|----------------------------------------------------------------------------------------------------|--------------------------------------|-----------|----------------|-----------------|--|--|
| Branch Details                                                                                                    |                                      | F4 - Edit | Address        | ]               |  |  |
| Branch Name *                                                                                                    | Hemel Hempstead                      |           | House No./Name | 71              |  |  |
| RxId *                                                                                                    | 12345                                |           | Street Name *  | Yule Street     |  |  |
| Branch Identifier                                                                                                    | 54545                                |           | Town/City      | Hemel Hempstead |  |  |
| Branch Guid *                                                                                                    | 43496cd3-3f8f-4512-a530-32d8bcb3f377 |           | County         | Hertfordshire   |  |  |
|                                                                                                    |                                      |           | Postcode *     | HP1 1AA         |  |  |
| Groups<br>London<br>Settings<br>F7 - Branch Setting<br>There are no branch-settings<br>Users<br>There are no branch-settings |                                      |           |                |                 |  |  |
| 🖉 Branch Deleted   Last edited on 22/01/2018 at 16:15 by The Supervisor                                                      |                                      |           |                |                 |  |  |

- 5. Deselect the *Branch Deleted* tick box in the bottom left-hand corner of the window.
- 6. The DELETED watermark is removed.
- 7. Press [F10 Save].

#### **Revision History**

| Version Number | Date       | Revision Details | Author(s)            |
|----------------|------------|------------------|----------------------|
| 1.0            | 15/08/2023 |                  | Joanne Hibbert-Gorst |
|                |            |                  |                      |

Not to be reproduced or copied without the consent of AAH Pharmaceuticals Limited 2023.

#### **Contact us**

For more information contact: **Telephone: 0344 209 2601**